## Import Hyper-V Image on Older Windows Server Editions

On older Hyper-V server versions you might encounter issues while importing the iDNA Applications virtual machine.

The following steps describe a workaround:

- Extract the file panagenda\_idnaapplications\_hyperv\_vhd.7z
- Start Hyper-V Manager
- Right-click on your server and select "New -> Virtual Machine"

| File | Action View Help                                                                                                    |                                                                                                    |
|------|----------------------------------------------------------------------------------------------------|----------------------------------------------------------------------------------------------------|
|      | New Import Virtual Machine<br>Hyper-V Settings<br>Virtual Switch Manager<br>Virtual SAN Manager<br>Edit Disk<br>Inspect Disk<br>Stop Service<br>Remove Server<br>Refresh<br>Help | Virtual Machine<br>Hard Disk<br>Floppy Disk<br>agenda applicationinsights 161<br>agenda connectionsexpert 210 |

• Click Next on "Before you Begin" screen

• Enter a name for the virtual machine, e.g. panagenda\_idnaapplications

| New Virtual Machine Wizard                                                                                                    |                                                                                                    |  |  |
|----------------------------------------------------------------------------------------------------|----------------------------------------------------------------------------------------------------|--|--|
| Specify Name and Location                                                                                                    |                                                                                                    |  |  |
| Before You Begin<br>Specify Name and Location<br>Specify Generation<br>Assign Memory<br>Configure Networking<br>Connect Virtual Hard Disk<br>Installation Options | Choose a name and location for this virtual machine. The name is displayed in Hyper-V Manager. We recommend that you use a name that helps you easily identify this virtual machine, such as the name of the guest operating system or workload. Name: panagenda_idnaapplications You can create a folder or use an existing folder to store the virtual machine. If you don't select a folder, the virtual machine is stored in the default folder configured for this server. Store the virtual machine in a different location |  |  |
| Summary                                                                                                    | Location: C:\ProgramData\Wicrosoft\Windows\Hyper-V\ Browse If you plan to take checkpoints of this virtual machine, select a location that has enough free space. Checkpoints include virtual machine data and may require a large amount of space.                                                                                                    |  |  |
|                                                                                                    | < Previous Next > Finish Cancel                                                                                                    |  |  |

• Select Generation 1 on the "Specify Generation" screen

| <b>3</b> e                                                                                                    | New Virtual Machine Wizard                                                                                                    |  |  |
|----------------------------------------------------------------------------------------------------|----------------------------------------------------------------------------------------------------|--|--|
| Specify Generation                                                                                                    |                                                                                                    |  |  |
| Before You Begin<br>Specify Name and Location<br>Specify Generation<br>Assign Memory<br>Configure Networking<br>Connect Virtual Hard Disk<br>Installation Options<br>Summary | <ul> <li>Choose the generation of this virtual machine.</li> <li> ④ Generation 1  This virtual machine generation provides the same virtual hardware to the virtual machine as in previous versions of Hyper-V. </li> <li> Generation 2  This virtual machine generation provides support for features such as Secure Boot, SCSI boot, and PX Boot using a standard network adapter. Guest operating systems must be running at least Windows Server 2012 or 64-bit versions of Windows 8. Monce a virtual machine has been created, you cannot change its generation. </li> </ul> |  |  |
| < Previous Next > Finish Cancel                                                                                                    |                                                                                                    |  |  |

| Specify the startup memory on the "Assign Memory" screen -> minimum required are 8092 MB                                                                                     |                                                                                                    |  |
|----------------------------------------------------------------------------------------------------|----------------------------------------------------------------------------------------------------|--|
| <b>3</b> 2                                                                                                    | New Virtual Machine Wizard                                                                                                    |  |
| Assign Memo                                                                                                    | ory                                                                                                    |  |
| Before You Begin<br>Specify Name and Location<br>Specify Generation<br>Assign Memory<br>Configure Networking<br>Connect Virtual Hard Disk<br>Installation Options<br>Summary | Specify the amount of memory to allocate to this virtual machine. You can specify an amount from 32<br>MB through 17344 MB. To improve performance, specify more than the minimum amount recommended<br>for the operating system.<br>Startup memory: 8092 MB<br>Use Dynamic Memory for this virtual machine.<br>When you decide how much memory to assign to a virtual machine, consider how you intend to<br>use the virtual machine and the operating system that it will run. |  |
|                                                                                                    | < Previous Next > Finish Cancel                                                                                                    |  |

• Specify a network connection -> e.g. Default Switch

٠

• On the Connect "Virtual Hard Disk" screen select Use an existing virtual hard disk

| 8                                                                                                    | New Virtual Machine Wizard                                                                                                    |  |
|----------------------------------------------------------------------------------------------------|----------------------------------------------------------------------------------------------------|--|
| Connect Virtual Hard Disk                                                                                                    |                                                                                                    |  |
| Before You Begin<br>Specify Name and Location<br>Specify Generation<br>Assign Memory<br>Configure Networking<br>Connect Virtual Hard Disk<br>Summary | A virtual machine requires storage so that you can install an operating system. You can specify the storage now or configure it later by modifying the virtual machine's properties. Create a virtual hard disk Use this option to create a VHDX dynamically expanding virtual hard disk. Name: panagenda_idnaapplications.vhdx Location: C:\Users\Public\Documents\Hyper-V\Virtual Hard Disks\ Size: 127 GB (Maximum: 64 TB) Cuse an existing virtual hard disk Use this option to attach an existing virtual hard disk, either VHD or VHDX format. Location: C:\Users\Public\Documents\Hyper-V\Virtual Hard Disks\ Use this option to attach an existing virtual hard disk, either VHD or VHDX format. Coation: C:\Users\Public\Documents\Hyper-V\Virtual Hard Disks\ Derowse Coation: C:\Users\Public\Documents\Hyper-V\Virtual Hard Disks\ Derowse Coation: C:\Users\Public\Documents\Hyper-V\Virtual Hard Disks\ Derowse Coation: C:\Users\Public\Documents\Hyper-V\Virtual Hard Disks\ Derowse Coation: C:\Users\Public\Documents\Hyper-V\Virtual Hard Disks\ Derowse Docation: C:\Users\Public\Documents\Hyper-V\Virtual Hard Disks\ Derowse Docation: C:\Users\Public\Documents\Hyper-V\Virtual Hard Disks\ Derowse Docation: C:\Users\Public\Documents\Hyper-V\Virtual Hard Disks\ Derowse |  |
| < Previous Next > Finish Cancel                                                                                                    |                                                                                                    |  |

• Select the the virtual hard disk file from the panagenda\_idnaapplications\Virtual Hard Disks directory

| A                                                              | Open                                                      |     |                         |           | x       |
|----------------------------------------------------------------|-----------------------------------------------------------|-----|-------------------------|-----------|---------|
| ) ← () → ↑ 🕌 « panagenda_idnaapplications → Virtual Hard Disks |                                                           | v C | Search Virtual Hard D   | isks      | Q,      |
| Organize 👻 New folder                                          |                                                           |     | )<br> ==                | •         | 0       |
| 🖀 Microsoft Managemer                                          | Name                                                      |     | Date modified           | Туре      |         |
| Favorites Desktop Downloads Recent places For This PC Network  | pangenda_idnaapplications_hyperv_6968_20190807-1128-disk1 |     | 12.12.2019 15:11        | Hard Disk | c Image |
|                                                                | < III                                                     |     |                         |           | >       |
| File na                                                        | sme:                                                      | ~   | Virtual hard disk files | ;         | ~       |
|                                                                |                                                           |     | Open                    | Cancel    |         |

• On the "Completing the new Virtual Machine Wizard" click Finish to create the virtual machine

| 8                                                                                    | New Virtual Machine Wizard                                                                                                    |  |  |
|--------------------------------------------------------------------------------------|----------------------------------------------------------------------------------------------------|--|--|
| Completing the New Virtual Machine Wizard                                            |                                                                                                    |  |  |
| Before You Begin<br>Specify Name and Location<br>Specify Generation<br>Assign Memory | You have successfully completed the New Virtual Machine Wizard. You are about to create the following virtual machine. Description: Name: panagenda_idnaapplications Generation: Generation 1 |  |  |
| Configure Networking<br>Connect Virtual Hard Disk<br>Summary                         | Memory: 8092/MB<br>Network: Default Switch<br>Hard Disk: C:\Users\Administrator\Desktop\pangenda_idnaapplications_hyperv_6968_20190807-1                                                      |  |  |
|                                                                                      | Coreate the virtual machine and close the wizard, click Finish.                                                                                                    |  |  |
|                                                                                      | < Previous Next > Finish Cancel                                                                                                    |  |  |